# Anleitung Cisco Selbsthilfe-Portal

Das Selbsthilfe Portal kann dazu verwendet werden eine Rufumleitung für das Festnetz Telefon einzurichten, Kurzwahlen einzugeben oder eine eingerichtete Mobilitäts-Funktion zu konfigurieren.

Um zum Selbsthilfe Portal zu gelangen muss folgende Adresse aufgerufen werden:

## https://barnet.fh-joanneum.at:8443/ucmuser/

Die Anmeldung selbst erfolgt dann mit dem Standard Benutzer und Passwort.

| Se | lbsthilfe-Portal |
|----|------------------|
|    |                  |
|    | Benutzemame      |
|    | Kennwart         |

Anmeldung mit Standard Benutzer und Passwort

#### Es erscheint nun folgende Seite:

| uludu Unified Commu                    | inications-Selbsthilfeportal                                                                                                    |
|----------------------------------------|----------------------------------------------------------------------------------------------------|
| Felefone Voicemail                     | IM und Verfügbarkeit Allgemeine Einstellungen Downloads                                                                                                    |
| Meine Telefone                         | Meine Telefone                                                                                                    |
| Telefoneinstellungen<br>Anrufumleitung | Unternehmenstelefone<br>Dies sind die vom Unternehmen bereitgestellten Telefone. Sie können für diese persönliche Einstellungen festlegen in Telefoneinstellungen                   |
|                                        | Zusätzliche Telefone         Fögen Sie weitere Telefone hinzu, z. B. Ihr Home-Office-Telefon oder Ihr privates Mobiltelefon.         Image: Sie Sie Sie Sie Sie Sie Sie Sie Sie Sie |

## Anrufumleitung:

Dafür in der linken Spalte die Option "Anrufumleitung" wählen und die gewünschte Telefonnummer eintragen.

Dabei kann für interne Handynummern nur die 12 als Vorwahl gewählt werden, handelt es sich um ein externes Handy oder ein externes Festnetztelefon muss vor der Nummer (inklusive Vorwahl) eine Null eingegeben werden. Zum Beispiel: 00664804538135 Wird auf ein anderes internes Festnetz umgeleitet, muss nur die Durchwahl eingegeben werden.

| Telefone Voicemail |                               | IM und Verfügbarkeit                                | Allgemeine Einstellungen | Downloads |
|--------------------|-------------------------------|-----------------------------------------------------|--------------------------|-----------|
| Meine              | e Telefone<br>oneinstellungen | Anrufumleitung                                      | 9                        |           |
| Anrufumleitung     |                               | ▼ 8135                                              |                          |           |
|                    |                               | Alle Anrufe umleiten an:     Enweiterte Annufregeln | 128135                   | V         |

## Eingeben von Kurzwahlen:

Diese Funktion ermöglicht es, ohne das Telefon zu benutzen, Kurzwahlen für bis zu 199 Telefonnummern einzugeben. Diese Kurzwahlen können dann direkt über eine Kurzwahltaste (muss vorher vom System-Administrator am Telefon festgelegt werden) oder durch Eingabe der Kurzwahl-Nummer und drücken der Softkey-Taste "Kurzwahl" gewählt werden.

Um eine Kurzwahlliste zu erstellen, wählen sie im Selbsthilfe Portal ihr Telefon und dann den Menüpunkt "Einstellungen".

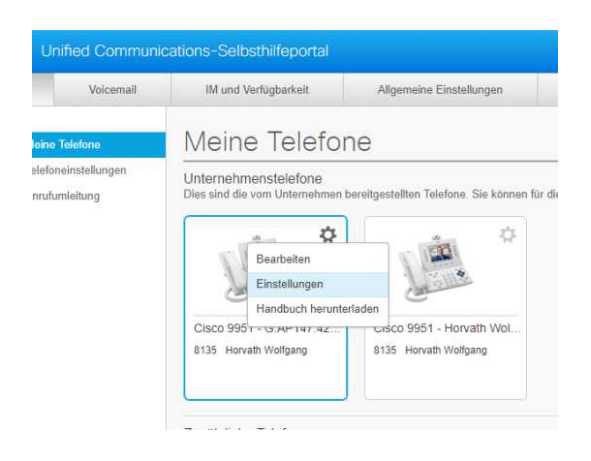

Jetzt den Menüpunkt "Kurzwahlnummern" wählen:

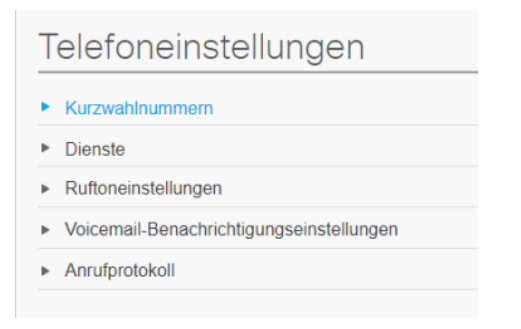

## Hier kann dann über "neue Kurzwahl hinzufügen"

Neue Kurzwahl hinzufügen

ein Dialog Fenster aufgerufen und für die neue Kurzwahl ausfüllt werden.

| Nummer/URI*                 | 1                                          |
|-----------------------------|--------------------------------------------|
| Bezeichnung (Beschreibung)* | Beschreibung                               |
| Kurzwahl*                   | Geben Sie eine Zahl zwischen 1 und 199 ein |

## Einrichten der Mobilitäts-Funktion:

Diese Funktion ermöglicht es Anrufe auf die Festnetznummer auf einem Mobil-Telefon anzunehmen ohne eine Rufumleitung einzurichten. Dabei beginnt das Festnetz-Telefon ganz normal zu läuten. Wird in einer festgelegten Zeitspanne nicht abgehoben, wird der Anruf an das Handy weitergeleitet. Man kann aber trotzdem immer noch am Festnetz abheben und das Gespräch damit führen. Beide Geräte läuten parallel bis abgehoben wird oder, wenn der Anruf zur Voicemail verbunden wird.

Die Mobilitäts-Funktion muss, bevor Einstellungen vorgenommen werden können, durch den Cisco-Administrator der FMA freigegeben werden.

Nachdem dies erfolgt ist, kann nun ein Mobiltelefon unter "Zusätzliche Telefone" hinzugefügt werden.

Wichtig dabei ist nur, dass bei der Nummern Eingabe eine "Amts-Null" eingegeben wird. Das ist das gleiche wie bei einer Rufumleitung. Ohne diese zusätzliche Null würde es nicht aus dem internen Nummernkreis heraus kommen.

| Neues zusätzlich                                                                           | nes Telefon hinzufügen                                                                                                    | ×            |
|--------------------------------------------------------------------------------------------|----------------------------------------------------------------------------------------------------|--------------|
| Telefonnummer oder<br>URI*<br>Beschreibung                                                 | 0066411111111 Privates_Handy_Wolfgang                                                                                                    |              |
| Erreichbarkeit<br>aktivieren<br>Dieses Telefon u<br>wenn meine Bür<br>Eingehender<br>Anruf | über eine einzige Telefonnummer<br>und mein Bürotelefon klingeln gleichzeitig,<br>roleitung(en) gewählt werden.                                | 006641111111 |
| Zeitplan für                                                                               | diese Zuweisung erstellen                                                                                                    |              |
| Wenn dies ein N<br>der Mobilitäts-Ta<br>Mobilitelefon um                                   | <b>Mobiltelefon aktivieren</b><br>Iobiltelefon ist, werden aktive Anrufe beim Drücken<br>Iste von Ihrem Cisco IP-Telefon auf dieses<br>gelegt. | ÷            |
| *Erforderlich Erw                                                                          | eitertes Anruf-Zeitschema Speichern                                                                                                    | Abbrechen    |

Für dieses Mobiltelefon (es kann aber auch eine externe Festnetznummer sein) kann nun ein Zeitplan erstellt werden.

Um zu diesen Einstellungen zu kommen, müssen am definierten Telefon die Einstellungen aufgerufen werden. Dazu auf das Zahnrad in der rechten oberen Ecke drücken und "Bearbeiten" auswählen.

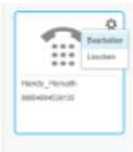

Es erscheint nun folgende Seite:

| Zusätzliches Tel                                                | efon bearbeiten                                                                                                    | ×         |
|-----------------------------------------------------------------|----------------------------------------------------------------------------------------------------|-----------|
| Telefonnummer oder<br>URI*<br>Beschreibung                      | 00664804538135<br>Handy_Horvath                                                                                                    |           |
| Erreichbarkeit<br>aktivieren<br>Dieses Telefon<br>wenn meine Bü | über eine einzige Telefonnummer<br>und mein Bürotelefon klingeln gleichzeitig,<br>roleitung(en) gewählt werden.                          |           |
| Venn dies ein M<br>der Mobilitäts-Tr<br>Mobilitelefon um        | Mobiltelefon aktivieren<br>Nobiltelefon ist, werden aktive Anrufe beim Drücken<br>aste von Ihrem Cisco IP-Telefon auf dieses<br>igelegt. | ÷         |
| *Erforderlich Erv                                               | veitertes Anruf-Zeitschema Speiche                                                                                                    | Abbrechen |

Um die Mobilitätsfunktion einzuschalten "Erreichbarkeit über eine einzige Telefonnummer aktivieren" auswählen und speichern (wenn es nicht schon beim Anlegen des Telefons erfolgt ist). Sollte dem so sein erscheint gleich das unter Bild.

| Zusätzliches Telefon bearbe                                                                                                    | iten                                                                    |                | ×              |
|----------------------------------------------------------------------------------------------------|-------------------------------------------------------------------------|----------------|----------------|
| Telefonnummer oder<br>URI*<br>Beschreibung Handy_Horvath                                                                                 | 35 <br>1                                                                |                |                |
| <ul> <li>Erreichbarkeit über eine einzige aktivieren</li> <li>Dieses Telefon und mein Bürotele wenn meine Büroleitung(en) gew</li> </ul> | e Telefonnummer<br>efon klingeln gleichzeitig,<br>ählt werden.          |                |                |
| Eingehender<br>Anruf                                                                                                    | <b>)</b> 🗸 8135                                                         |                | 00664804538135 |
| Zeitplan für diese Zuweisung                                                                                                    | erstellen                                                               |                |                |
| Umlegung auf Mobiltelefon akt<br>Wenn dies ein Mobiltelefon ist, w<br>der Mobilitäts-Taste von Ihrem Ci<br>Mobiltelefon umgelegt.        | <b>ivieren</b><br>erden aktive Anrufe beim<br>sco IP-Telefon auf dieses | ı Drücken<br>S | ÷.             |
| *Erforderlich Erweitertes Anruf-Ze                                                                                                    | itschema                                                                | Speichern      | Abbrechen      |

Um einen Zeitplan für die Funktion zu erstellen, die Option "Zeitplan für diese Zuweisung erstellen" auswählen.

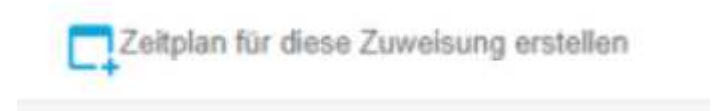

Jetzt kann ein Zeitplan für die ganze Woche erstellt werden, an dem die Mobilitätsfunktion aktiv ist. Ohne die Funktion immer ein und ausschalten zu müssen.

Bitte dabei beachten: Die Default Zeitzone ist nicht unsere! Diese muss also auch eingestellt werden.

| ie möchten Sie diesen Zeitplan nennen?                      |       |    |                |       |   |
|-------------------------------------------------------------|-------|----|----------------|-------|---|
| Beispiele: Wochentage, nach Geschäftsschluss oder unterwegs |       |    |                |       |   |
| Nur zu bestimmten Zeiten klingeln                           |       |    | Immer klingeln |       |   |
| Montag                                                      | 00:00 | w. | bis            | 24:00 | V |
| Dienstag                                                    | 00:00 | V  | bis            | 24:00 | * |
| Mittwoch                                                    | 00:00 | T  | bis            | 24:00 |   |
| Donnerstag                                                  |       | T  | bis            | 24:00 | * |
| Freitag                                                     | 00:00 |    | bis            | 24:00 | V |
| Samstag                                                     |       | T  | bis            | 24:00 | * |
| Sonntag                                                     | 00:00 | T  | bis            | 24:00 | V |

Die Abmeldung erfolgt über den Button in der rechten oberen Ecke.

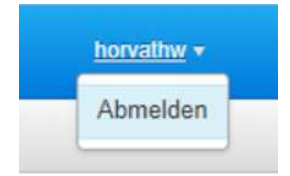